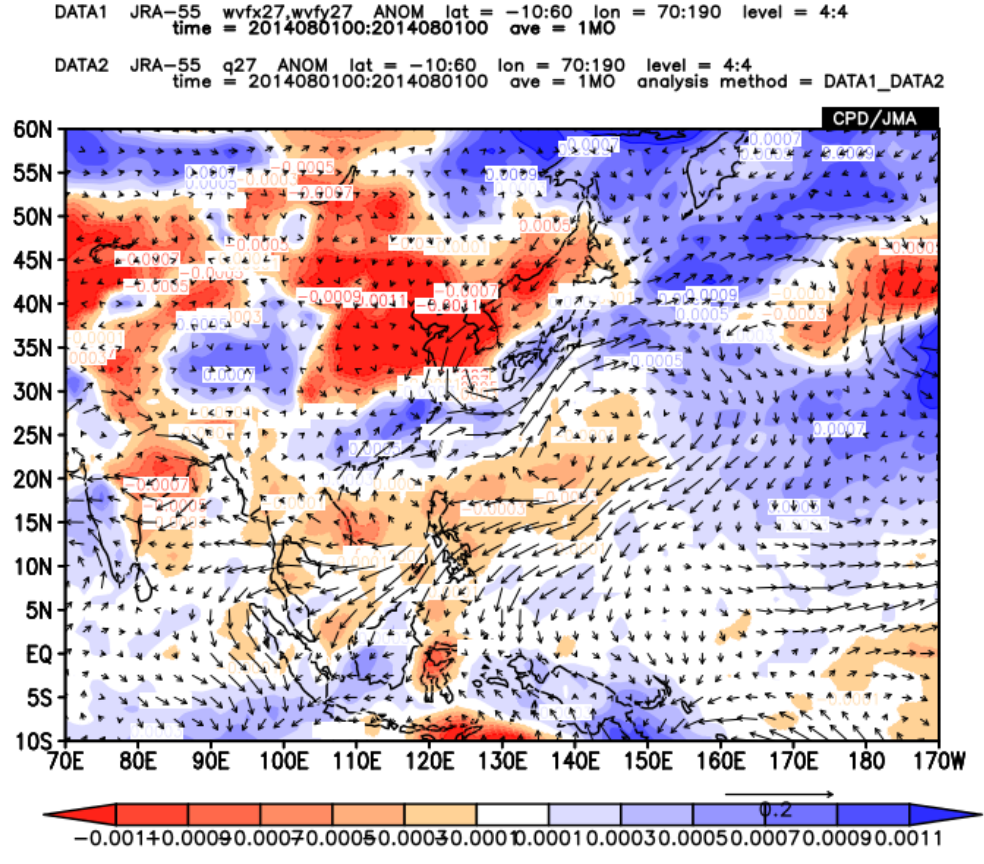

#### 925-hPa water vapor flux anomalies and specific humidity anomalies in **August 2014**

The shading indicates specific humidity anomalies, and the vectors show water vapor flux anomalies.

- Vector maps can be used to show flow or flux.
- Create a vector map.

DATA1

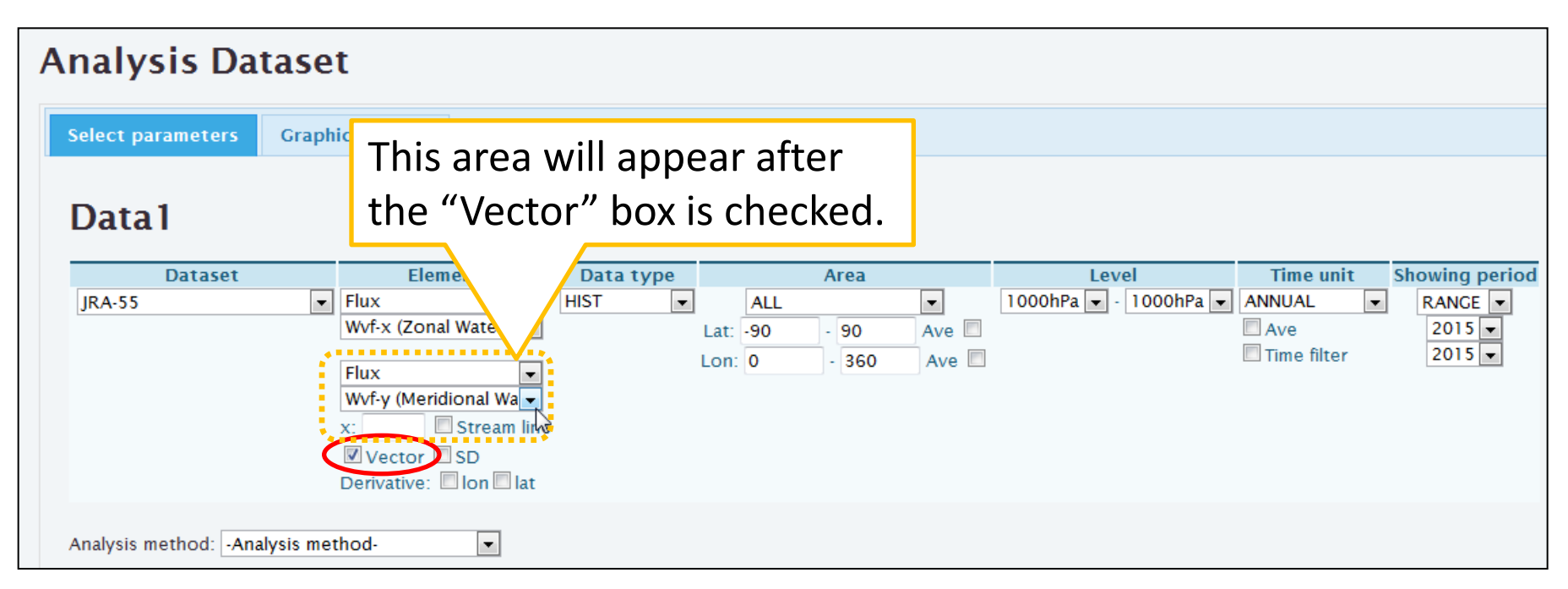

Dataset: "JRA-55"

Element: "Flux" -> "Wvf-x (zonal Water Vapor Flux)"

-Check the "Vector" box, and input the second element (y-component). Element (lower boxes):

"Flux" -> "Wvf-y (Meridional Water Vapor Flux)"

| Analysis Datas                                   | et                                                                                     |                                                |                   |                                       |                                                       |                                                                                                    | ]                                          |
|--------------------------------------------------|----------------------------------------------------------------------------------------|------------------------------------------------|-------------------|---------------------------------------|-------------------------------------------------------|----------------------------------------------------------------------------------------------------|--------------------------------------------|
| Select parameters Gra                            | aphic Options                                                                          |                                                |                   |                                       |                                                       |                                                                                                    |                                            |
| Data1                                            |                                                                                        | 0                                              | 2                 |                                       |                                                       | C                                                                                                    |                                            |
| Dataset<br>JRA-55                                | Element Data type<br>Flux ANOM<br>Wvf-x (Zonal Water V<br>Flux<br>Wvf-y (Meridional Wa | Area<br>ASIA<br>Lat: -10 - 60<br>Lon: 70 - 190 | Ave Ave           | Level<br>Pa 🔽 - 925hPa 🔽              | Time unit<br>MONTHLY<br>Ave Year-to-ye<br>Time filter | RANCE  Par 2014  Rev 2014  Rev 2014 |                                            |
|                                                  | x: Stream line<br>Vector SD<br>Derivative: I lon I lat                                 |                                                | 60N               | 1 JRA-55 wvfx27.wvf<br>time = 201408/ | y27 ANOM lat = -10:<br>0100:2014080100 ave            | 3<br>60 lon = 70:190 level<br>= 1MO                                                                                                    | = 4:4<br>CPD/JMA                           |
| Analysis method: Analysis r                      | method-                                                                                |                                                | 55N 55N 50N 45N - |                                       |                                                       | 0001-000                                                                                                    | 0.01                                       |
| Analysis Data Submit                             |                                                                                        |                                                | 40N               |                                       | 2002 (19<br>1002                                      |                                                                                                    |                                            |
| 1. Data type:                                    | : <u>ANOM</u>                                                                          |                                                | 25N -<br>20N -    |                                       |                                                       | 10004<br>01005                                                                                                    |                                            |
| 2. Area: <u>Lat: "-10"—"60", Lon: "70"—"190"</u> |                                                                                        |                                                |                   |                                       | 0.04<br>0.04                                          | 5 0.04<br>0.03                                                                                                    |                                            |
| 3. Level: <u>925hPa</u>                          |                                                                                        |                                                |                   |                                       | 0.05 <u>00</u> 2,0000<br>0.05/                        | 0.03/44                                                                                                    | 0.00<br>2222222222222222222222222222222222 |
| 4. Time unit: <u>MONTHLY</u>                     |                                                                                        |                                                |                   | 0.02                                  |                                                       |                                                                                                    |                                            |
| 5. Showing period: <u>"2014"/"8"</u>             |                                                                                        |                                                |                   | 80E 90E 100E                          | 110E 120E 130E                                        | 140E 150E 160E 17                                                                                                    | 0E 180 170                                 |

- Click "Analysis Data Submit" to display a vector map.

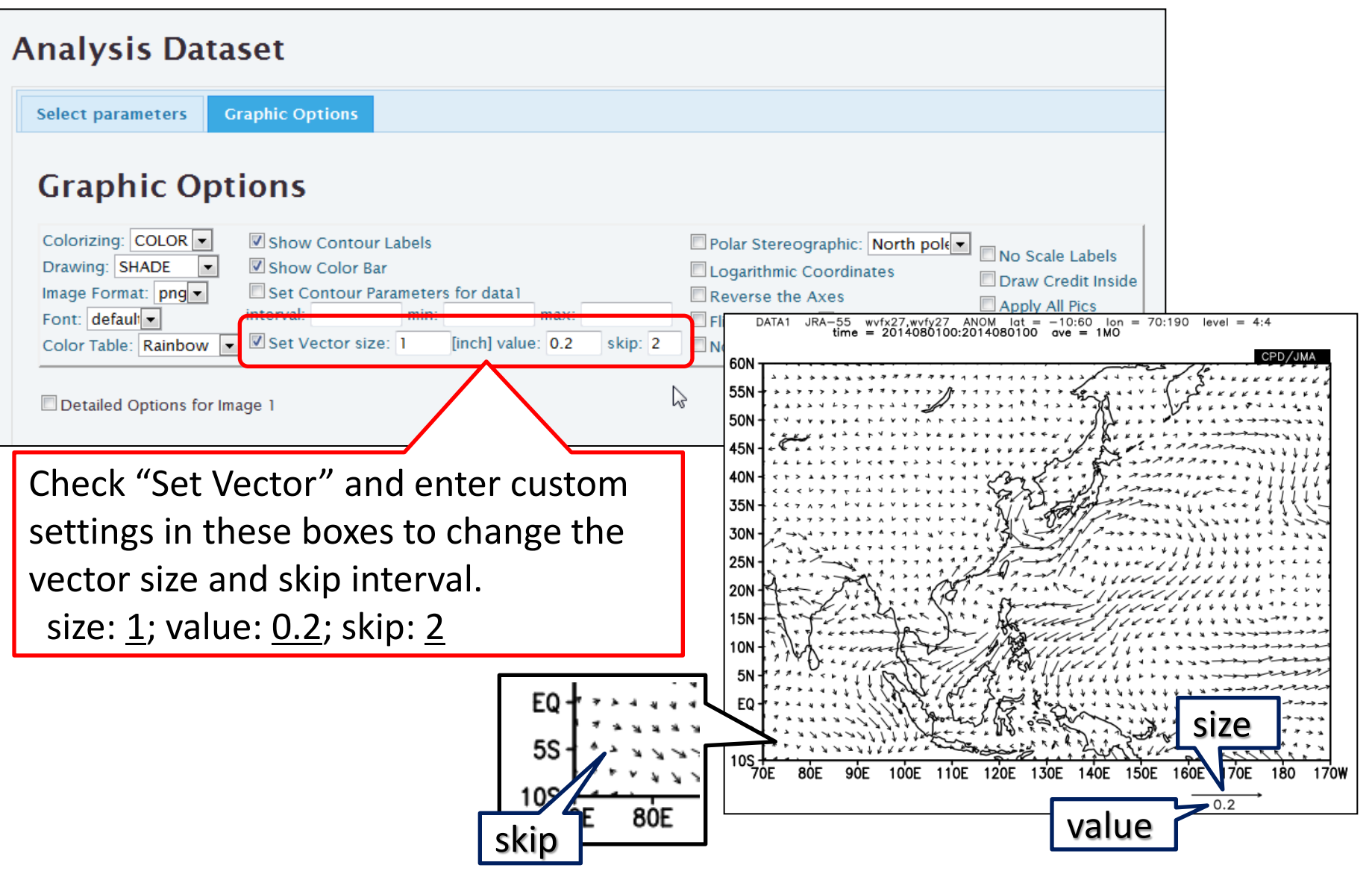

- Map vectors can be adjusted for clarity.

| Analysis Datas                                         | set                                                                                                    |
|--------------------------------------------------------|----------------------------------------------------------------------------------------------------|
| Select parameters Gr                                   | raphic Options                                                                                                    |
| Data1                                                  |                                                                                                    |
| Dataset<br>JRA-55                                      | Element       Data type       Area       Level       Time unit       Showing period <ul> <li>Flux</li> <li>MVf-x (Zonal Water V)</li> <li>Lat: -10</li> <li>-60</li> <li>Ave</li> <li>Year-to-year</li> <li>2014</li> <li>8 ×</li> <li>2014 ×</li> <li>8 ×</li> </ul> 2014 ×     8 ×           Flux         ×         Stream line         Vector         SD           Derivative:         Ion         Iat         Iat         Iat         Iat                                                                                                    |
| Analysis method: DATA1_D<br>Data2<br>Dataset<br>JRA-55 | DATA2<br>DATA2<br>DATA2<br>DATA2<br>DATA1 JRA-55 wvfz27,wtfy27,2001000 ove = 1M0<br>ove = 1M0<br>DATA1 JRA-55 wvfz27,wtfy27,2001 ove = 4:4<br>time = 2014080100:2014080100 ove = 1M0<br>ove = 1M0<br>ove = 1M |
| L. Analysis m<br>2. Element in<br><u>"Pressure L</u>   | nethod: <u>DATA1_DATA2</u><br>n "Data2" fields:<br><u>_evels" -&gt; "q (Specific Humidity)"</u>                                                                                                    |

- In this case, the value of "Data2" will be mapped as shading.

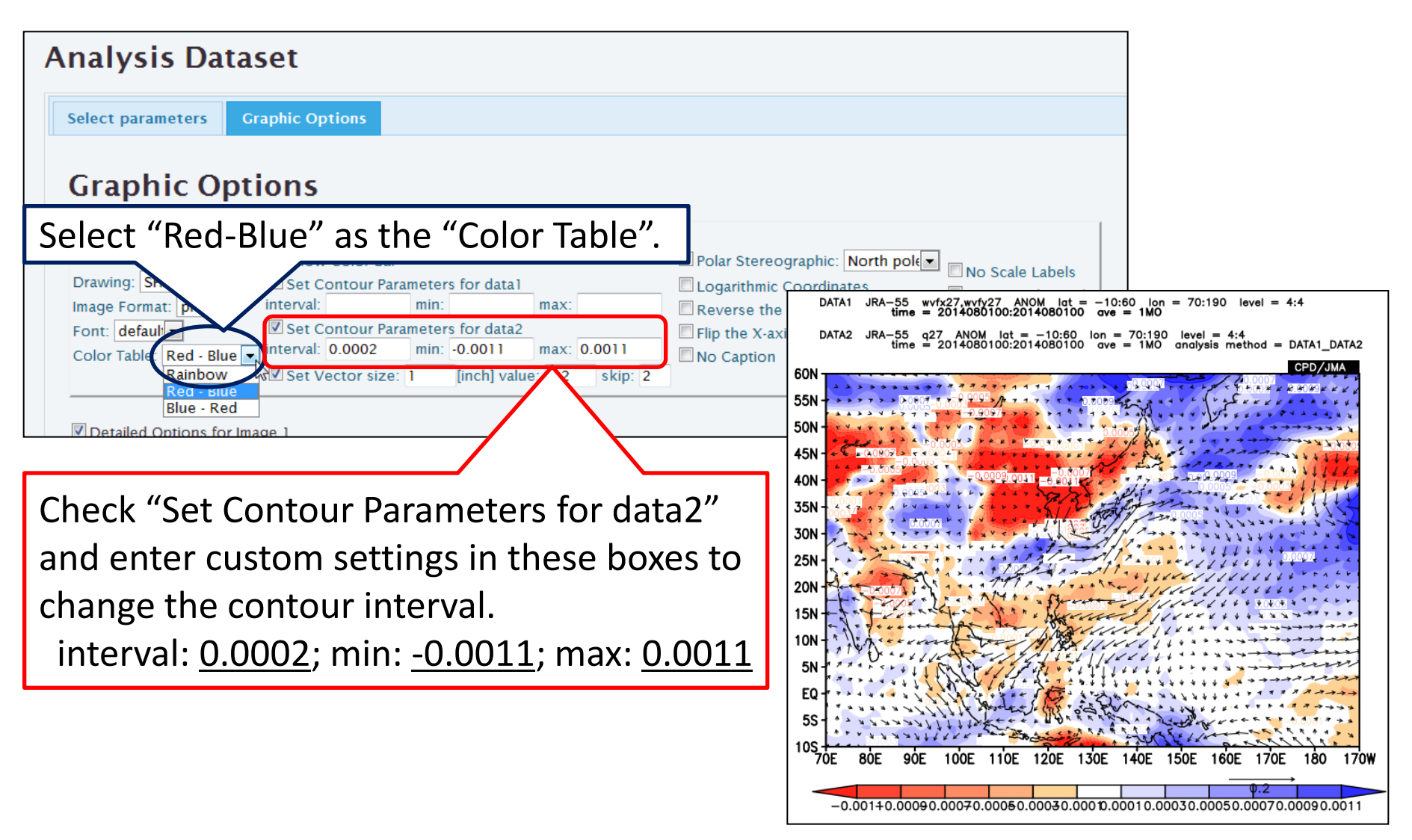

- Map shading can be adjusted for clarity.